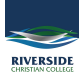

## <u>Knowledgebase > Hardware issue > Webam not working?</u>

## Webam not working?

Andrew Storrs - 2020-05-01 - Hardware issue

## SMC RESET

- Shut down the computer (even if it looks off, hold the power button down for 30 seconds to make sure).
- Plug in the MagSafe power adapter (charger) to a power source, connecting it to the Mac if it's not already connected.
- On the built-in keyboard, press the (left side) Shift-Control-Option keys and the power button at the same time.
- Release all the keys and the power button at the same time.
- Press the power button to turn on the computer.

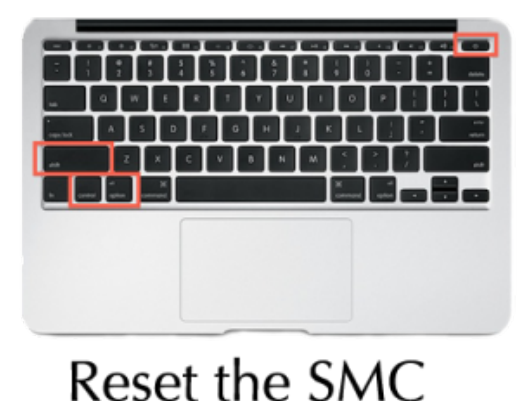

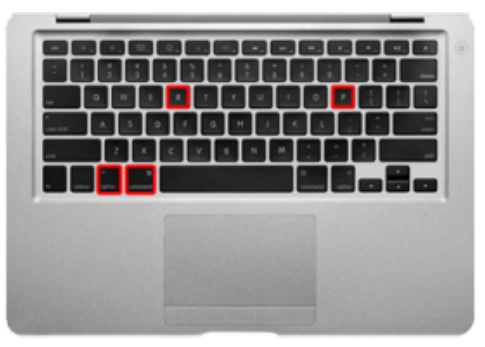

Reset the PRAM

If it starts up but doesn't start properly do this:

## PRAM RESET

- Shut down the computer.
- Locate the following keys on the keyboard: Command, Option, P, and R. You will need to hold these keys down simultaneously in step
- Turn on the computer.
- Press and hold the Command-Option-P-R keys. You must press this key combination before the grey screen appears.
- Hold the keys down until the computer restarts and you hear the startup sound for the second time.
- Release the keys.

Then check in System Report whether it lists the webcam.

Use the System Information app to see a summary of information about your Mac hardware, software and network.

The System Information app provides detailed specifications and other information about your Mac hardware and software, including your network and external devices. In some versions of OS X, this app is called System Profiler.

Choose Apple menu  $\square$  > About This Mac. This opens an overview of your Mac, including your Mac model, processor, memory, serial number and <u>version of macOS</u>. To see the greater detail provided by the System Information app, click the System Report button.

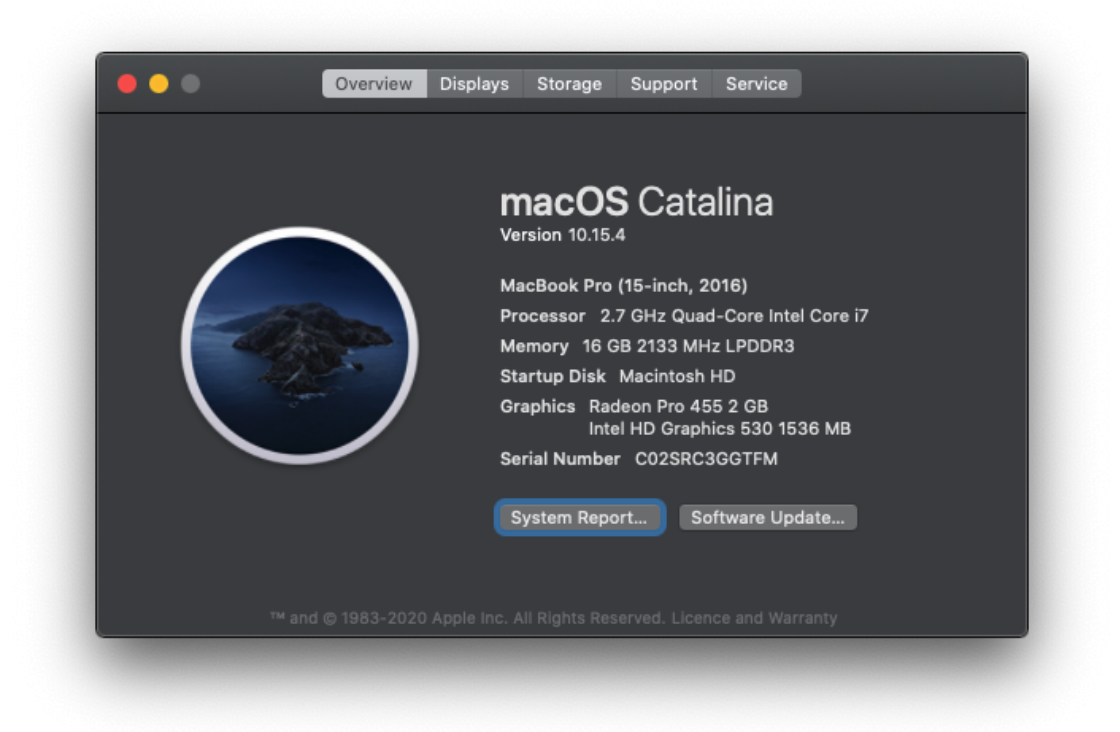

To open System Information directly, press and hold the Option key and choose Apple menu  $\Box$  > System Information. You can also use <u>Spotlight</u> to find System Information, or open it from the Utilities folder of your Applications folder.

System Information opens to a system report for your Mac:

| <ul> <li>Hardware</li> <li>ATA</li> <li>Apple Pay</li> <li>Audio</li> <li>Bluetooth</li> <li>Camera</li> <li>Card Reader</li> <li>Controller</li> <li>Diagnostics</li> <li>Disc Burning</li> <li>Ethernet Cards</li> <li>Fibre Channel</li> <li>FireWire</li> <li>Graphics/Displays</li> <li>Memory</li> <li>NVMExpress</li> <li>PCI</li> <li>Parallel SCSI</li> <li>Power</li> <li>Printers</li> <li>SAS</li> <li>SATA/SATA Express</li> <li>SPI</li> <li>Storage</li> <li>Thunderbolt</li> <li>Ion</li> </ul>                                                                            | 🗯 Syster     | m Information | File                                               | Edit | Window | Help |  |
|----------------------------------------------------------------------------------------------------|--------------|---------------|----------------------------------------------------|------|--------|------|--|
| VHardware       FaceTime HD Camera (Built-in):         ATA       Model ID: UVC Camera VendorID_1452 ProductID_34304<br>Unique ID: 0x1420000005ac8600         Bluetooth       Camera         Card Reader       Controller         Diagnostics       Disc Burning         Ethernet Cards       Fibre Channel         Fibre Channel       FireWire         Graphics/Displays       Memory         NVMExpress       PCI         Parallel SCSI       Power         Printers       SAS         SATA/SATA Express       SPI         Storage       Thunderbolt         Thunderbolt       Enterbolt |              |               |                                                    |      |        |      |  |
| ATA Apple Pay Apple Pay Model ID: UVC Camera VendorID_1452 ProductID_34304<br>Audio Unique ID: 0x1420000005ac8600<br>Bluetooth Camera Card Reader Controller Diagnostics Disc Burning Ethernet Cards Fibre Channel FireWire Graphics/Displays Memory NVMExpress PCI Parallel SCSI Power Printers SAS SATA/SATA Express SPI Storage Thunderbolt                                                                                                    | ▼ Hardware   | Fac           | FaceTime HD Camera (Built-in):                     |      |        |      |  |
| Apple Pay       Model ID:       UVC Camera VendorID_1452 ProductID_34304         Bluetooth       Unique ID:       0x1420000005ac8600         Camera       Card Reader       Controller         Diagnostics       Disc Burning       Ethernet Cards         Fibre Channel       Fibre Channel       Fibre Channel         FireWire       Graphics/Displays       Memory         NVMExpress       PCI       Parallel SCSI         Power       Printers       SAS         SATA/SATA Express       SPI         Storage       Thunderbolt         Unique D:       Output                        | ATA          | 140           |                                                    |      |        |      |  |
| Audio       Unique ID: 0x142000005ac8600         Bluetooth       Camera         Card Reader       Controller         Diagnostics       Disc Burning         Ethernet Cards       Fibre Channel         Fibre Channel       FireWire         Graphics/Displays       Memory         NVMExpress       PCI         Parallel SCSI       Power         Printers       SAS         SAS       SATA/SATA Express         SPI       Storage         Thunderbolt       Encore                                                                                                    | Apple Pay    | Mo            | Model ID: UVC Camera VendorID_1452 ProductID_34304 |      |        |      |  |
| Bluetooth<br>Camera<br>Card Reader<br>Controller<br>Diagnostics<br>Disc Burning<br>Ethernet Cards<br>Fibre Channel<br>FireWire<br>Graphics/Displays<br>Memory<br>NVMExpress<br>PCI<br>Parallel SCSI<br>Power<br>Printers<br>SAS<br>SATA/SATA Express<br>SPI<br>Storage<br>Thunderbolt                                                                                                    | Audio        | Un            | Unique ID: 0x1420000005ac8600                      |      |        |      |  |
| Camera<br>Card Reader<br>Controller<br>Diagnostics<br>Disc Burning<br>Ethernet Cards<br>Fibre Channel<br>FireWire<br>Graphics/Displays<br>Memory<br>NVMExpress<br>PCI<br>Parallel SCSI<br>Power<br>Printers<br>SAS<br>SATA/SATA Express<br>SPI<br>Storage<br>Thunderbolt                                                                                                    | Bluetooth    |               |                                                    |      |        |      |  |
| Card Reader<br>Controller<br>Diagnostics<br>Disc Burning<br>Ethernet Cards<br>Fibre Channel<br>FireWire<br>Graphics/Displays<br>Memory<br>NVMExpress<br>PCI<br>Parallel SCSI<br>Power<br>Printers<br>SAS<br>SATA/SATA Express<br>SPI<br>Storage<br>Thunderbolt                                                                                                    | Camera       |               |                                                    |      |        |      |  |
| Controller<br>Diagnostics<br>Disc Burning<br>Ethernet Cards<br>Fibre Channel<br>FireWire<br>Graphics/Displays<br>Memory<br>NVMExpress<br>PCI<br>Parallel SCSI<br>Power<br>Printers<br>SAS<br>SATA/SATA Express<br>SPI<br>Storage<br>Thunderbolt                                                                                                    | Card Reade   | r             |                                                    |      |        |      |  |
| Diagnostics<br>Disc Burning<br>Ethernet Cards<br>Fibre Channel<br>FireWire<br>Graphics/Displays<br>Memory<br>NVMExpress<br>PCI<br>Parallel SCSI<br>Power<br>Printers<br>SAS<br>SATA/SATA Express<br>SPI<br>Storage<br>Thunderbolt                                                                                                    | Controller   |               |                                                    |      |        |      |  |
| Disc Burning<br>Ethernet Cards<br>Fibre Channel<br>FireWire<br>Graphics/Displays<br>Memory<br>NVMExpress<br>PCI<br>Parallel SCSI<br>Power<br>Printers<br>SAS<br>SATA/SATA Express<br>SAS<br>SATA/SATA Express<br>SPI<br>Storage<br>Thunderbolt                                                                                                    | Diagnostics  |               |                                                    |      |        |      |  |
| Ethernet Cards<br>Fibre Channel<br>FireWire<br>Graphics/Displays<br>Memory<br>NVMExpress<br>PCI<br>Parallel SCSI<br>Power<br>Printers<br>SAS<br>SATA/SATA Express<br>SPI<br>Storage<br>Thunderbolt                                                                                                    | Disc Burning | 9             |                                                    |      |        |      |  |
| Fibre Channel<br>FireWire<br>Graphics/Displays<br>Memory<br>NVMExpress<br>PCI<br>Parallel SCSI<br>Power<br>Printers<br>SAS<br>SATA/SATA Express<br>SPI<br>Storage<br>Thunderbolt                                                                                                    | Ethernet Ca  | rds           |                                                    |      |        |      |  |
| FireWire<br>Graphics/Displays<br>Memory<br>NVMExpress<br>PCI<br>Parallel SCSI<br>Power<br>Printers<br>SAS<br>SATA/SATA Express<br>SPI<br>Storage<br>Thunderbolt                                                                                                    | Fibre Chann  | el            |                                                    |      |        |      |  |
| Graphics/Displays<br>Memory<br>NVMExpress<br>PCI<br>Parallel SCSI<br>Power<br>Printers<br>SAS<br>SATA/SATA Express<br>SPI<br>Storage<br>Thunderbolt                                                                                                    | FireWire     |               |                                                    |      |        |      |  |
| Memory<br>NVMExpress<br>PCI<br>Parallel SCSI<br>Power<br>Printers<br>SAS<br>SATA/SATA Express<br>SPI<br>Storage<br>Thunderbolt                                                                                                    | Graphics/Di  | splays        |                                                    |      |        |      |  |
| NVMExpress<br>PCI<br>Parallel SCSI<br>Power<br>Printers<br>SAS<br>SATA/SATA Express<br>SPI<br>Storage<br>Thunderbolt                                                                                                    | Memory       |               |                                                    |      |        |      |  |
| PCI<br>Parallel SCSI<br>Power<br>Printers<br>SAS<br>SATA/SATA Express<br>SPI<br>Storage<br>Thunderbolt                                                                                                    | NVMExpres    | s             |                                                    |      |        |      |  |
| Parallel SCSI<br>Power<br>Printers<br>SAS<br>SATA/SATA Express<br>SPI<br>Storage<br>Thunderbolt                                                                                                    | PCI          |               |                                                    |      |        |      |  |
| Power<br>Printers<br>SAS<br>SATA/SATA Express<br>SPI<br>Storage<br>Thunderbolt                                                                                                    | Parallel SCS | il i          |                                                    |      |        |      |  |
| Printers<br>SAS<br>SATA/SATA Express<br>SPI<br>Storage<br>Thunderbolt                                                                                                    | Power        |               |                                                    |      |        |      |  |
| SAS<br>SATA/SATA Express<br>SPI<br>Storage<br>Thunderbolt                                                                                                    | Printers     |               |                                                    |      |        |      |  |
| SATA/SATA Express<br>SPI<br>Storage<br>Thunderbolt                                                                                                    | SAS          |               |                                                    |      |        |      |  |
| SPI<br>Storage<br>Thunderbolt                                                                                                    | SATA/SATA    | Express       |                                                    |      |        |      |  |
| Storage<br>Thunderbolt                                                                                                    | SPI          |               |                                                    |      |        |      |  |
| Thunderbolt                                                                                                    | Storage      |               |                                                    |      |        |      |  |
|                                                                                                    | Thunderbolt  | t             |                                                    |      |        |      |  |
| USB                                                                                                    | USB          |               |                                                    |      |        |      |  |

The webcam should be listed under Camera as the FaceTime camera.

If it isn't you may have a hardware fault and it will need to be brought in for repair.